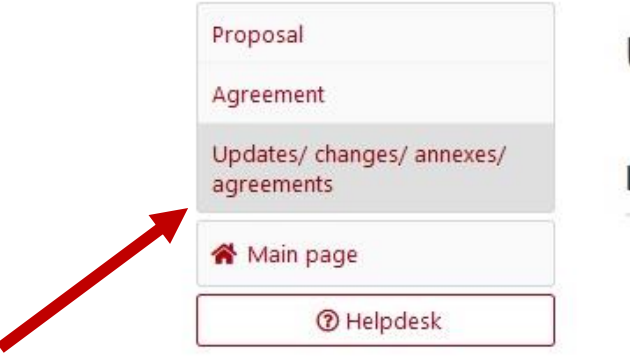

Please click on "Updates/changes/ annexes/agreements" in the side menu to open the module of updates and annexes.

## Updates/ changes/ annexes/ agreements

List of updates/ changes/ annexes/ agreements

Data in the Agreement section has not been updated/changed.

Draft agreement Update/ change Draft annex Update/ change Information on how to correctly enter and validate an update/ change of data To enter an update/change of data in the agreement, click the "Create" button in this subsection. After that, a new item will appear on the list of updates/changes/annexes/agreements with the "Show" button. Use it to go to the update/amendment. When in the form, the editor may enter modifications that do not require an NCN's consent (conclusion of an annex/agreement). To validate the updates/changes, go to the "Validate Data/Download Printout" [in the form of updates/changes] and use the "Update/Change Complete" button. After that, the NCN Program Officer will be notified that the update/change has been entered and validated. If you cannot edit the selected subsection, contact the NCN Program Officer: Barbara Światkowska barbara.swiatkowska@ncn.gov.pl PLEASE NOTE! If the list of updates/changes/annexes/agreements contains an update/change that has not been validated or an annex/agreement that has not been processed, a new update/change cannot be made. In such a case, remove or validate/process the item that prevents the new one from being made. Should you have any questions or queries, contact the NCN Program Officer.

Delete

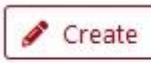

|          | Helpdesk                              |
|----------|---------------------------------------|
| *        | Main page                             |
| Up<br>ag | odates/ changes/ annexes/<br>reements |
| Ag       | reement                               |
| Pro      | oposal                                |

## Updates/ changes/ annexes/ agreements

List of updates/ changes/ annexes/ agreements

| - Z-2019/34/H/HS6/00739/1 - Creation      | ı date: 2021-10-29 - Barbara Swiatkowska - Update/    | / change - zatwierdzona                                          |         |
|-------------------------------------------|-------------------------------------------------------|------------------------------------------------------------------|---------|
|                                           |                                                       |                                                                  | Del     |
| Update/ change                            | Draft annex                                           | Draft agreement                                                  |         |
|                                           | 1                                                     |                                                                  |         |
| Draft annex                               |                                                       |                                                                  |         |
|                                           |                                                       |                                                                  |         |
| Information on how to corre               | tly complete and submit an annex                      |                                                                  |         |
| To make an annex, click the "C            | eate" button in this subsection and select the item f | from the list below:                                             |         |
| Annex 1 - change of pro                   | ject completion date                                  |                                                                  |         |
| Annex 2 - change of Print                 | icipal Investigator                                   |                                                                  |         |
| Annex 4 - change of bui     Annex - other | Iget                                                  |                                                                  |         |
| - Annex other                             |                                                       |                                                                  |         |
| After that, a new item will appe          | ar on the list of updates/changes/annexes/agreeme     | ents with the <b>"Show"</b> button. Use it to go to the annex.   |         |
| When in the form the editor m             | av modify selected sections.                          |                                                                  |         |
| After editing, go to the "Valida          | te data/ Download Printout" section [left menu of     | f the annex] and click the "Submit the draft" button. After th   | at, the |
| annex can no longer be edited             | •                                                     |                                                                  |         |
| Then, click the "Download PD              | button to generate the annex. The annex and cov       | ver letter iustifving the change must be signed with a gualified | í I     |
| signature in the PAdES standar            | d (by the principal investigator and authorised repr  | resentative/s of the entity). The documents with signatures mu   | ist be  |
| submitted to the NCN via the R            | lectronic Delivery Box: /ncn/SkrytkaESP.              |                                                                  |         |
| If a PDF file of the annex car            | not be generated from OSF, after creating an an       | nex form, completing it with required information and de         | liverir |
| it to the NCN, contact the NC             | N Programme Officer to request the correct agre       | eement template, complete it with required information,          | sign it |
| and deliver it to the NCN as              | lescribed above.                                      |                                                                  |         |
| Information on comments to the            | e annex (if any) will be sent to the NCN Program O    | fficer's e-mail address and editing will be allowed to enter ch  | anges.  |
| PLEASE NOTE! If the list of up            | Jates/changes/annexes/ agreements contains an up      | odate/change that has not been validated or an annex/agreer      | nent    |
| that has not been processed, a            | new annex cannot be entered.                          |                                                                  |         |
| Should you have any questions             | or queries, contact the NCN Program Officer:          |                                                                  |         |
| Baulana Éudathaustr                       |                                                       |                                                                  |         |
| Barbara Świątkowska                       | a ni                                                  |                                                                  |         |

If you want to create an annex concerning change of the budget breakdown please click on "Draft annex", and next click on "Create" at the bottom of the page.

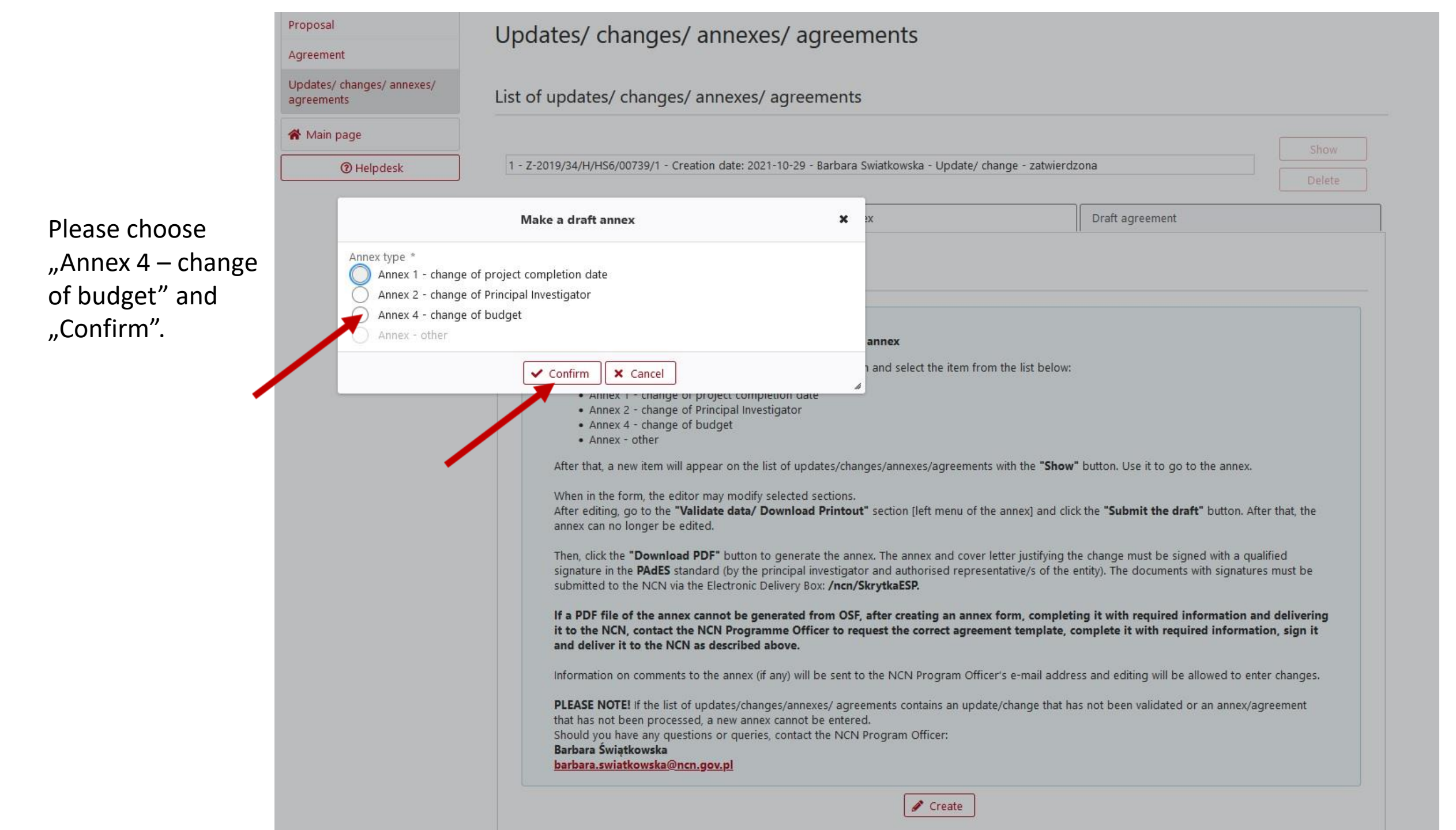

Proposal Updates/ changes/ annexes/ agreements Agreement Updates/ changes/ annexes/ List of updates/ changes/ annexes/ agreements agreements 倄 Main page Show - PA-2019/34/H/HS6/00739/1/1 - Creation date: 2021-11-02 - Barbara Swiatkowska - Annex 4 - change of budget - in preparation Helpdesk 1 - Z-2019/34/H/HS6/00739/1 - Creation date: 2021-10-29 - Barbara Swiatkowska - Update/ change - zatwierdzona Delete Draft annex Draft agreement Update/ change Draft annex Information on how to correctly complete and submit an annex To make an annex, click the "Create" button in this subsection and select the item from the list below: Annex 1 - change of project completion date Annex 2 - change of Principal Investigator · Annex 4 - change of budget Annex - other After that, a new item will appear on the list of updates/changes/annexes/agreements with the "Show" button. Use it to go to the annex. When in the form, the editor may modify selected sections. After editing, go to the "Validate data/ Download Printout" section [left menu of the annex] and click the "Submit the draft" button. After that, the annex can no longer be edited. Then, click the "Download PDF" button to generate the annex. The annex and cover letter justifying the change must be signed with a qualified signature in the PAdES standard (by the principal investigator and authorised representative/s of the entity). The documents with signatures must be submitted to the NCN via the Electronic Delivery Box: /ncn/SkrytkaESP. If a PDF file of the annex cannot be generated from OSF, after creating an annex form, completing it with required information and delivering it to the NCN, contact the NCN Programme Officer to request the correct agreement template, complete it with required information, sign it and deliver it to the NCN as described above. Information on comments to the annex (if any) will be sent to the NCN Program Officer's e-mail address and editing will be allowed to enter changes. PLEASE NOTE! If the list of updates/changes/annexes/ agreements contains an update/change that has not been validated or an annex/agreement that has not been processed, a new annex cannot be entered. Should you have any questions or queries, contact the NCN Program Officer: Barbara Światkowska barbara.swiatkowska@ncn.gov.pl / Create

Please click on "change of budget - in preparation" and "Show", to be able to edit project data. Please remember, you can delete the change in preparation, before you send it to NCN. Please remember, you can edit only data in the section "Budget summary".

| Bud | lget | sum | mary |
|-----|------|-----|------|
|-----|------|-----|------|

External links

#### Types of costs

Total costs of the entities

Jagiellonian University in Cracow

| ø | Edit |
|---|------|
|   |      |

Direct costs, including:

- costs of salaries and scholarships

- research equipment/device/software costs

- Other direct costs

-- subcontracting

Indirect costs

nairect costs

Total costs

#### Oslo University

Edit
 Direct costs, including:
 costs of salaries and scholarships
 research equipment/device/software costs
 Other direct costs
 - subcontracting
 Indirect costs
 Total costs

A draft annex can be send to NCN by pressing "Validate data/Download printout" and clicking on "Submit the draft".

| List of            | funds awarded and costs |
|--------------------|-------------------------|
| incurre            | d                       |
| Subcor             | ntracting               |
| Additio            | onal documents          |
| Validat<br>printou | e data/ Download<br>It  |
| 希 Ma               | in page                 |
|                    | ⑦ Helpdesk              |

### Annex/ agreement

#### Information on how to correctly submit an annex/ agreement.

In order to submit the draft to the NCN, use the "Submit the draft" button. After that, the form can no longer be edited. The operation is irreversible. If any data is incorrect, the NCN Program Officer may return the draft for correction.

Number

PA-2019/34/H/HS6/00739/1/1

Send date

No data

Date of execution

No data

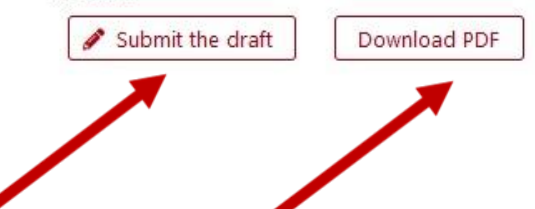

Before sending you can download a draft version of the annex, which generates automatically.

| in ormation                  |                                                                                                    |   |
|------------------------------|----------------------------------------------------------------------------------------------------|---|
| time                         | Information on how to correctly submit an annex/ agreement.                                                                                     |   |
|                              | After that, the form can no longer be edited. The operation is irreversible,                                                                    |   |
| ing entities                 | and data is incorrect, the recreation officer may retain the draft for correction.                                                              |   |
| ng enddes                    | Number                                                                                                    |   |
| onian University in<br>v     | PA-2019/34/H/HS6/00739/1/1<br>Send date                                                                                                    |   |
| niversity                    | No data                                                                                                    |   |
|                              | No data                                                                                                    |   |
|                              | Submit the draft Download RDE                                                                                                    |   |
|                              | a submit the draft bowindad PDr                                                                                                    |   |
| eam                          | Submit the draft                                                                                                    | × |
| team<br>irzyna Jaśko         | Submit the draft Are you sure you want to submit the draft annex/agreement?                                                                     | × |
| team<br>arzyna Jaško<br>oc_1 | Submit the draft Are you sure you want to submit the draft annex/agreement? After that, the draft annex/agreement form can no longer be edited. | × |

It will be possible to download the final version of the annex, which is confirmed by the OPI sign, after submission.

The annex signed electronically by the PI and authorized representative of the PP has to be sent together with an application for changes using ePUAP authorization.

# Validate data/ Download printout

### Annex/ agreement

Information on how to correctly submit an annex/ agreement. In order to submit the draft to the NCN, use the "Submit the draft" button. After that, the form can no longer be edited. The operation is irreversible. If any data is incorrect, the NCN Program Officer may return the draft for correction.

Number PA-2019/34/H/HS6/00739/1/1 Send date 2021-11-02 09:02:14 Date of execution No data Download PDF